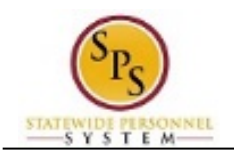

# Approve Hires and Rehires

The Hire business process is submitted by the HR Coordinator for hires and rehires (reinstatements and non-reinstatements), including hire and compensation details.

Agency approval is required for hires/rehires. DBM approvals are required when the hire/rehire is a temporary worker or if the proposed compensation is above salary guidelines. Hire/rehire approval is routed to the following roles:

## Table 1 – Agency and DBM Approval Roles

| Agency Approvals                                                     | DBM Approvals (if applicable)                                                                                                    |
|----------------------------------------------------------------------|----------------------------------------------------------------------------------------------------|
| <ul> <li>HR Partner</li> <li>Appointing Authority Partner</li> </ul> | <ul> <li>Compensation Partner<br/>(DBM Division of Classification and<br/>Salary; if hire/rehire is a temporary<br/>worker )</li> <li>Central Recruitment Partner<br/>(DBM Recruitment and Examination<br/>Division; if hire/rehire proposed<br/>compensation is above salary<br/>guidelines)</li> </ul> |
|                                                                      |                                                                                                    |

The following tasks are routed to the approver's inbox, when appropriate.

| Table | 2 – | Hire | Business | Process | Approval | Tasks |
|-------|-----|------|----------|---------|----------|-------|
|       | _   |      |          |         |          |       |

| Task               | Task Description                                                                                                    |
|--------------------|----------------------------------------------------------------------------------------------------|
| Hire:              | Review staffing and compensation details for hire/rehire.<br>View attachments (MS-26), when applicable.                                          |
| Hire Compensation: | Review compensation details for the hire/rehire (and compensation history, if applicable) when proposed compensation is above salary guidelines. |
|                    | <b>NOTE:</b> This is the first approval task when the proposed compensation is outside of salary guidelines.                                     |

## NOTE:

Note that both tasks are not always routed. For example, if there are no attachments (e.g., MS-26) added by the HR Coordinator, only the "Hire" task is routed to approver's inboxes (as indicated in Table 1 above).

However, when there is an attachment, both tasks route to approver's inboxes, including the Central Recruitment Partner.

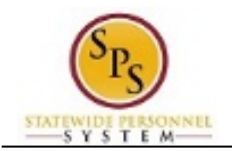

The picture below displays an example of a "Hire" and "Hire Compensation" task in an approver's inbox.

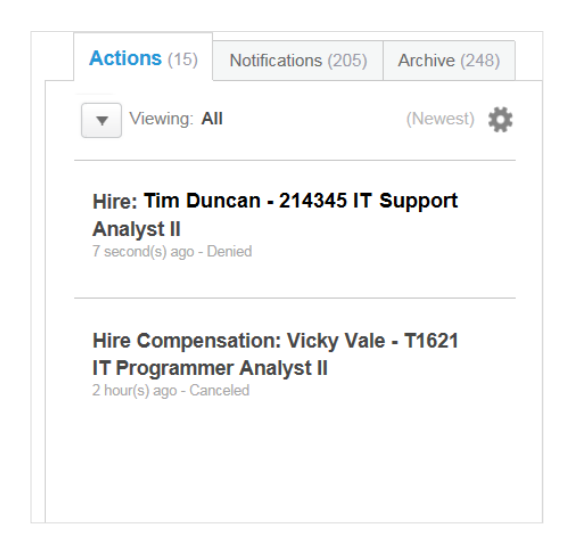

## NOTE:

See Appendix B – Hire Business Process Steps and Reasons for more details.

The procedure to review and approve hires and rehires in Workday follows.

### Procedure:

1. Click the View Inbox View Inbox hyperlink.

#### Inbox

| Q search                                                                                                    | workday. Jenniter Hane 💽 🗲                                                                                                    |                                                                                           |
|----------------------------------------------------------------------------------------------------|----------------------------------------------------------------------------------------------------|-------------------------------------------------------------------------------------------|
| юх                                                                                                    |                                                                                                    |                                                                                           |
| Actions (33) Notifications (54) Archive (18)  Viewing: All (Newest)                                                              | Review Hire: Rob Williams - 21490                                                                                                    | 05 Accountant I 🚥 🛱                                                                       |
| Hire: Rob Williams - 214905 Accountant                                                                                           | Overall Process Hire: Rob Williams - 214005 Accounts     Overall Status In Progress     Due Date 11/08/2014                                        | int I                                                                                     |
| Create Position: Accountant I<br>21 hour(s) ago - Effective 10/24/2014                                                           | Details to Review<br>Hiring Details                                                                                                    |                                                                                           |
| Personal Information Change: Jose<br>Cepero (W1084498)<br>11 day(s) ago - Due 10/15/2014                                         | Proposed Organization DBM Personnel Services<br>Proposed Position 214905 Accountant I (Unfilled)<br>Hire Date 10/24/2014                           |                                                                                           |
| Manager Evaluation: FY 2014 Mid Cycle<br>PEP: James Jackson (W1073459)<br>14 day(s) ago - Due 10/12/2014; Effective 06/30/2014   | Hire Reason         New Hire > Fill Vacancy           Employee Type         State/Regular           Job Profile         Accountant I-4546          |                                                                                           |
| Manager Evaluation: FY 2014 Mid Cycle<br>PEP: David Daugherty (W1009044)<br>14 day(s) ago - Due 10/12/2014; Effective 06/30/2014 | Location Baltimore - 301 W. Preston St<br>FTE 100.00%                                                                                              |                                                                                           |
| Manager Evaluation: FY 2014 Mid Cycle<br>PEP: Anja Lindner (W1074168)<br>14 day(s) ago - Due 1012/2014; Elfective 06/30/2014     | Compensation Information<br>The following reflects the specific compensation data that<br>see additional details about the employee's compensation | was changed by the transaction. If you would like to<br>click on the More Details button. |
| Manager Evaluation: EY 2014 Mid Cycle                                                                                            | V More Details                                                                                                    |                                                                                           |

2. From the Action tab, identify and click the "Hire" or the "Hire Compensation" task.

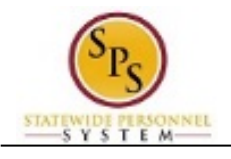

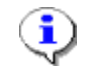

**Information**: The name of the hire/rehire displays in the task name, e.g., "Hire: Rob Williams – Accountant I".

3. Click the arrow  $\bigvee$  to collapse the Inbox.

### Inbox: Hire Business Process Approval

| XOC                                                      |                                                                                                    |  |
|----------------------------------------------------------|----------------------------------------------------------------------------------------------------|--|
| Review Hi                                                | re: Rob Williams - 214905 Accountant I 📖 🛱                                                                                                    |  |
| For                                                      | 214905 Accountant I                                                                                                    |  |
| Overall Process Hire: Rob Williams - 214905 Accountant I |                                                                                                    |  |
| Overall Status In Progress                               |                                                                                                    |  |
| Due Date 11/08/2014                                      |                                                                                                    |  |
| Details to Re                                            | view                                                                                                    |  |
| Hiring Detail                                            | s                                                                                                    |  |
| Proposed Organia                                         | ation DBM Personnel Services                                                                                                    |  |
| Proposed Position                                        | 214905 Accountant I (Unfilled)                                                                                                    |  |
| Hire Date                                                | 10/24/2014                                                                                                    |  |
| Hire Reason                                              | New Hire > Fill Vacancy                                                                                                    |  |
| Employee Type                                            | State/Regular                                                                                                    |  |
| Job Profile                                              | Accountant I-4546                                                                                                    |  |
| Location                                                 | Baltimore - 301 W. Preston St                                                                                                    |  |
| FTE                                                      | 100.00%                                                                                                    |  |
| More Details                                             |                                                                                                    |  |
| Compensati                                               | on Information                                                                                                    |  |
| The following refle<br>on the More Deta                  | cts the specific compensation data that was changed by the transaction. If you would like to see additional details about the employee's compensation clicl<br>Is button. |  |
|                                                          |                                                                                                    |  |

4. At the top of the page, view the general transaction details.

5. Review Hire transaction details as follows:

| lf                                                     | Then                                                                                                    |
|--------------------------------------------------------|----------------------------------------------------------------------------------------------------|
| You are reviewing the "Hire Compensation" task details | <ul> <li>Review proposed compensation.</li> <li>Click the More Details button to view more information. When done, navigate back to the "Hire Compensation" task in your inbox.</li> <li>Note that for rehires the compenation that the individual had upon leaving the State may display in the "current" compensation details.</li> </ul>                                                                             |
| You are reviewing the "Hire" task details              | <ul> <li>Review the staffing details.</li> <li>To view attachments added by the HR Coordinator         <ul> <li>(e.g., the MS-26), click the</li> <li>More Details</li> <li>button in the Staffing Details section. Then, click the attachment link at the bottom of the page to open and/or save the file.</li> </ul> </li> <li>When done, navigate back to the "Hire" task for the employee in your inbox.</li> </ul> |

**Information**: General details about the hire display at the top of the page (e.g., the position being hired into, the process and hire's name, the current status of the hire, and the Due Date for your approval).

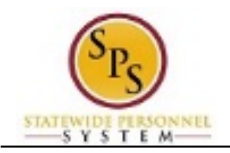

| lf | Then                                                                 |
|----|----------------------------------------------------------------------|
|    | Note that attachments are only viewable in the "Hire" approval task. |

**Information**: Attachments added by the HR Coordinator, can only be viewed when reviewing the "Hire" task.

6. When you done reviewing the transaction, click the Approve

Approve button.

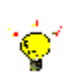

1

**Tip:** If you do not want to approve the request, you can also click one of the following buttons:

- Click the **Deny** button to deny the request. This action terminates the transactions.
- Click the **Send Back** button to send the request back to the initiator to make changes.
- Click the Cancel button to cancel your review. Retrieve the task from your inbox later.

Inbox

|      |                                                                                             |                                    | Jennifer Hine 💿 🖻                                                                                                    |
|------|---------------------------------------------------------------------------------------------|------------------------------------|----------------------------------------------------------------------------------------------------|
| Inbo | x                                                                                           |                                    |                                                                                                    |
|      | Success! Event approved Hire:                                                               | Rob Williams - 214905 Accountant I |                                                                                                    |
|      | Up Next<br>Appointing Authority Partner<br>Consolidated Approval by Appointing Authority Pa | rtner                              | Others Awaiting My Action<br>Hire: Jane Fonda - 214723 Adminitrative Aides-1<br>Hire: Kim Kardashian - 214721 Adminitrative Aides-3 |
| (    | Details and Process                                                                         |                                    | mile, Lois Laine - 2 (4) 22 Multinini auve Mules-2                                                                                  |
| +    | Done                                                                                        |                                    |                                                                                                    |
|      |                                                                                             |                                    |                                                                                                    |
|      |                                                                                             |                                    |                                                                                                    |
|      |                                                                                             |                                    |                                                                                                    |
|      |                                                                                             |                                    |                                                                                                    |

7. The Up Next page keeps you informed of the next step of the business process and who is responsible for the next step, if applicable.

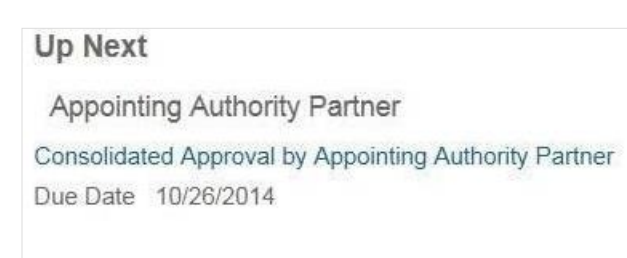

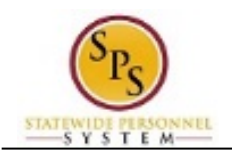

ୃତ

**Tip:** After approving the hire, view the next steps in the business process, if desired.

- 1. Click the **Details and Processes** arrow
- 2. Click on the **Process** tab.
- 3. On the **Process** tab, view the next step and remaining process steps (if applicable).
- 8. On the **Up Next** page, select one of the following options:

| lf                                                    | Then                                                                                                |
|-------------------------------------------------------|----------------------------------------------------------------------------------------------------|
| You have other position requests awaiting your review | Click the task link in the <b>Others Awaiting My</b><br><b>Action</b> section.                      |
|                                                       | <b>NOTE:</b> You can also access these tasks by navigating to the <b>Actions</b> tab in your inbox. |
| You are finished reviewing position requests          | Click the <b>Done</b> button.                                                                       |

9. The System Task is complete.